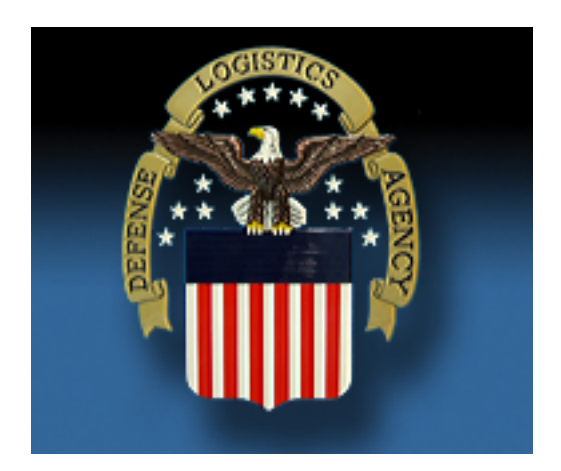

## Account Management and Provisioning System

## DMC Request User Guide

Version 1.0

Last Updated Date: 20 June 2012

| Document<br>Version | Release<br>Date | Author       | Section(s)<br>Changed | Description/Comments |
|---------------------|-----------------|--------------|-----------------------|----------------------|
| V01                 | 06/20/2012      | Tom Sullivan | N/A                   | Initial release      |

## **Revision History**

### **Table of Contents**

| 1. Introduction                                |                              |
|------------------------------------------------|------------------------------|
| 1.1 Background                                 |                              |
| 1.2 Assessment Overview                        | Error! Bookmark not defined. |
| 2. DMC and SCAT Assessment                     |                              |
| 2.1 Current Process and Interface              |                              |
| 2.2 Recommended Process and Interface for AMPS | 7                            |
| 3. Planned Efforts for Implementation          | Error! Bookmark not defined. |
| 3.1 Completion of Analysis                     | Error! Bookmark not defined. |
| 3.2 Preparatory Efforts                        | Error! Bookmark not defined. |
| 3.3 Implementation                             | Error! Bookmark not defined. |
| 4. Conclusion                                  | Error! Bookmark not defined. |
| 5. Project Contacts                            | Error! Bookmark not defined. |

(This page intentionally left blank)

## **1. Introduction**

#### 1.1 Background

DLA J6R has defined that AMPS will be the Agency-wide Account Management system. AMPS currently provisions numerous DLA applications throughout DLA through direct provisioning (the preferred method for DLA), internal AMPS Ticketing (referred to as "Total AMPS"), and Remedy Ticketing.

As part of that effort, members of the MEBS team, SCAT team, DMC team, and AMPS Team have worked together to bring DMC into AMPS as the first SCAT application to migrate into AMPS for DLA Enterprise management. As part of that effort, MEBS requested that many of their MEBS roles automatically provide access to DMC for approved users.

| Role                                                                | Available to        | Add DMC Access? |
|---------------------------------------------------------------------|---------------------|-----------------|
| MEBS Prod - MCO Account Manager MEBS-102                            | Internal users only | Yes             |
| MEBS Prod - MCO Account Managers Supervisor MEBS-101                | Internal users only | Yes             |
| MEBS Prod - MCO Accounts Management Branch Chief MEBS-100           | Internal users only | Yes             |
| MEBS Prod - MCO Aeronautical Inventory Manager MEBS-103             | Internal users only | Yes             |
| MEBS Prod - MCO Aeronautical Inventory Managers Supervisor MEBS-104 | Internal users only | Yes             |
| MEBS Prod - MCO Chief Aeronautical Section MEBS-105                 | Internal users only | Yes             |
| MEBS Prod - MCO Chief Hydrographics Section MEBS-106                | Internal users only | Yes             |
| MEBS Prod - MCO Chief Topographics Section MEBS-107                 | Internal users only | Yes             |

The existing MEBS roles and their availability are shown in the table below.

| Role                                                                     | Available to        | Add DMC Access? |
|--------------------------------------------------------------------------|---------------------|-----------------|
| MEBS Prod - MCO DPPD Program Manager MEBS-108                            | Internal users only | Yes             |
| MEBS Prod - MCO Fleet Allowance Program Manager MEBS-109                 | Internal users only | Yes             |
| MEBS Prod - MCO FLIP Program Manager MEBS-110                            | Internal users only | Yes             |
| MEBS Prod - MCO Hydrographics Inventory Manager MEBS-111                 | Internal users only | Yes             |
| MEBS Prod - MCO Hydrographics Inventory Managers Supervisor MEBS-<br>112 | Internal users only | Yes             |
| MEBS Prod - MCO Inventory Management Branch Chief MEBS-113               | Internal users only | Yes             |
| MEBS Prod - MCO Systems Analyst MEBS-115                                 | Internal users only | Yes             |
| MEBS Prod - MCO Topographics Inventory Manager MEBS-116                  | Internal users only | Yes             |
| MEBS Prod - MCO Topographics Inventory Managers Supervisor MEBS-<br>117  | Internal users only | Yes             |
| MEBS Prod - MCO War Reserve Program Manager MEBS-118                     | Internal users only | Yes             |
| MEBS Prod - MEBS Administrator MEBS-800                                  | Internal users only | No              |
| MEBS Prod - MEBS DBA Test Role MEBS-803                                  | Internal users only | No              |
| MEBS Prod - MEBS Help Desk Support MEBS-802                              | Internal users only | No              |
| MEBS Prod - MEBS Reporting Database Role MEBS-201                        | Internal users only | No              |
| MEBS Prod - MEBS System Administrator MEBS-801                           | Internal users only | No              |

| Role                                                          | Available to                                                      | Add DMC Access? |
|---------------------------------------------------------------|-------------------------------------------------------------------|-----------------|
| MEBS Prod - MEBS Online Application Database Role MEBS-202    | Internal users only                                               | No              |
| MEBS Prod - Mapping Enterprise Business System User MEBS-99   | Internal and External<br>Users                                    | Yes             |
| MEBS Prod - NGA Automated Print Process MEBS-401              | Internal and External<br>Users                                    | No              |
| MEBS Prod - MCO Guest Requisition Security MEBS-120           | Internal users only                                               | No              |
| MEBS Prod - NGA Control and Release Security Officer MEBS-400 | Internal and External<br>Users                                    | No              |
| MEBS Prod - MEBS External Reports User MEBS-200               | Currently HIDDEN,<br>not accessible, no users<br>assigned in AMPS | No              |
| MEBS Prod Additional - Add Custodian DODAAC MEBS-999          | Currently HIDDEN,<br>not accessible, no users<br>assigned in AMPS | No              |
| MEBS Prod Additional - Add Customer DODAAC MEBS-998           | Currently HIDDEN,<br>not accessible, no users<br>assigned in AMPS | No              |

### 2. DMC and SCAT Assessment

#### **2.1 Current Process**

Currently users requesting access to DMC must go first to the DMC website to request access. After access is approved, single session access is granted upon each visit for approved users. The main change for users requesting DMC access is that instead of following the link on the DMC site to the SCAT system, the request will be initiated as a regular role request in AMPS. Many users are already familiar with AMPS and this helps bring the DMC application into a single Enterprise application portfolio.

#### 2.2 Recommended Process and Interface for AMPS

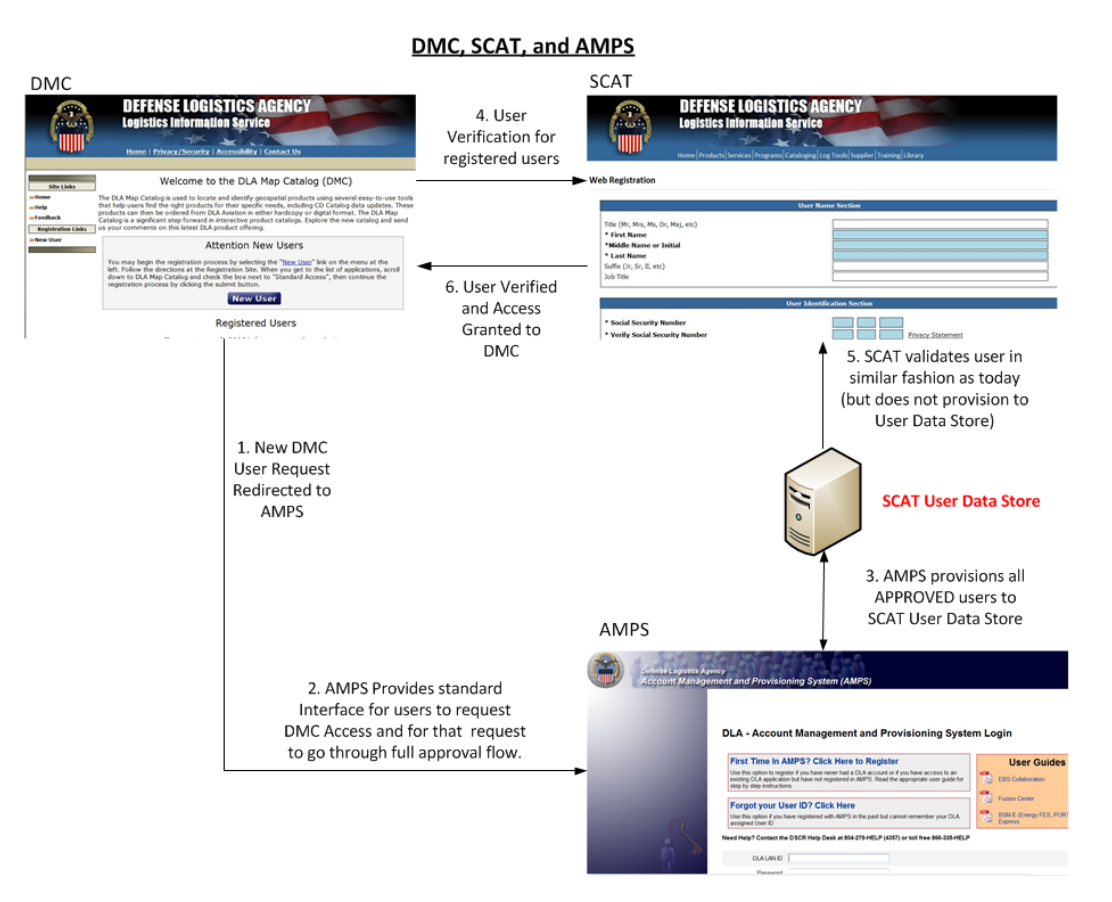

With AMPS acting as the account management tool, users desiring to access DMC are initially redirected to AMPS where they follow the standard 2875 approval paths already built in AMPS. After approval, user data is provisioned in SCAT for the DMC application and the user is notified by both SCAT (as the provisioner) and AMPS (as the DLA manager). Because AMPS is neither built nor purposed to be an application redirection tool, SCAT will continue to provide validation of the user after approval using the same provisioned data now managed by AMPS. DMC will continue to manage inactive account notifications as neither AMPS nor SCAT will have login details relevant to DMC.

## 3. DMC Request Flow in AMPS

### **3.1 Role Options**

Users can request access to DMC through two paths. Users do NOT need to request DMC access both ways.

- 1. USERS WANTING MEBS AND DMC ACCESS: If the user is going to request a MEBS role, many of those roles will now automatically provide access to DMC as part of the MEBS role. Users who have these MEBS roles at deployment of this project will automatically be added to DMC.
- 2. USERS WANTING DMC ACCESS BUT NOT WANTING MEBS ACCESS: Users can also request DMC separately if they have no plans to request the MEBS roles.

The role request path will be the same except for the role requested. In the screens to follow, both paths will be shown until the point where they are the same.

#### 3.2 Role Request Flow

To request the DMC (or MBS) Role, users will go into AMPS to request the role. The USE AND CONSENT page will appear. The user will press the OK button to continue.

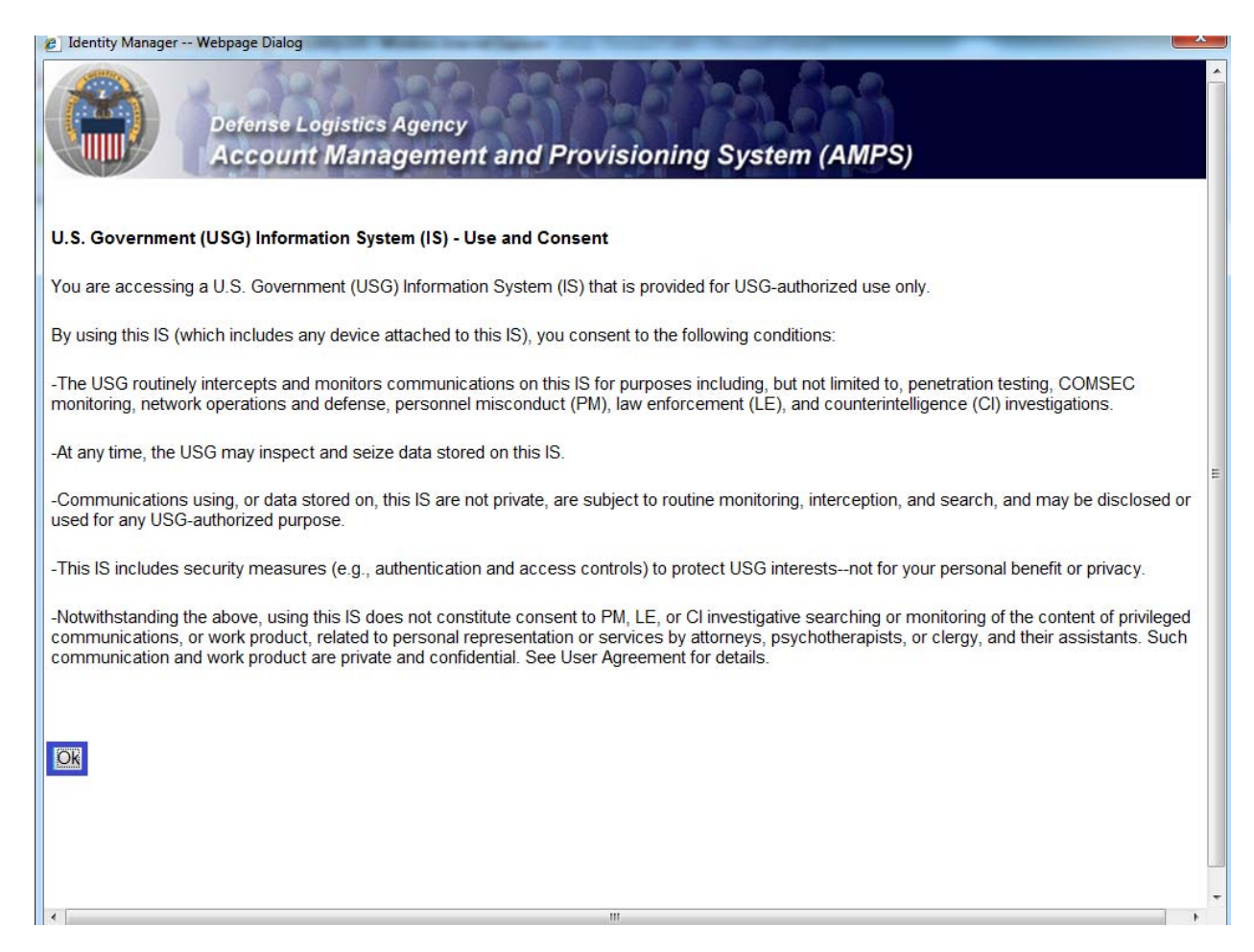

The user will be taken to their personal AMPS Home Page where they can request roles, request role removals, update their profile, check their requests, etc.

|                                                        | 85 B87                     | LAS PL                                               |                                     | 608                  |                |                   | Logged in as: gzs124 |
|--------------------------------------------------------|----------------------------|------------------------------------------------------|-------------------------------------|----------------------|----------------|-------------------|----------------------|
| Accou                                                  | nt Managemer               | nt and Provisio                                      | ning Syst                           | tem (AMPS            | 5)             |                   | LOGOUT               |
| come Thomas. Please se                                 | lect from one of the folio | wing options.                                        |                                     |                      |                |                   |                      |
| Attention:                                             |                            | DEVELOPMENT IN PRO                                   | GRESS - NOT                         | TO BE CONFU          | SED WITH P     | RODUCTION         |                      |
| Main Administration                                    |                            |                                                      |                                     |                      |                |                   |                      |
| Paguast or Hadata                                      |                            | AMPS<br>Corner                                       | Pending<br>Requests                 | Application<br>Roles | Admin<br>Roles | Direct<br>Reports |                      |
| Access to an<br>Application                            | Request Role               |                                                      |                                     |                      |                |                   |                      |
| Request Removal of<br>Your Access to an<br>Application | AMPS Page L                | News: <mark>hanks!</mark><br>ast Refreshed           | l at: 11/29/2011 0                  | 9:11:23 EST          | -              |                   |                      |
| Update Your AMPS<br>Profile                            | Update AMPS Profile        | AMPS                                                 | - AMPS Version 10.0.4 (IDM 8.1.0.7) |                      |                |                   |                      |
| Need Some<br>Guidance? Look at<br>the Job Aids         | View Job Aids              | Your Next Scheduled Revalidation Date is: 10/15/2011 |                                     |                      |                |                   |                      |
|                                                        |                            | -                                                    |                                     |                      |                |                   | <u>َ</u>             |

### To request a role, CLICK the REQUEST ROLE link.

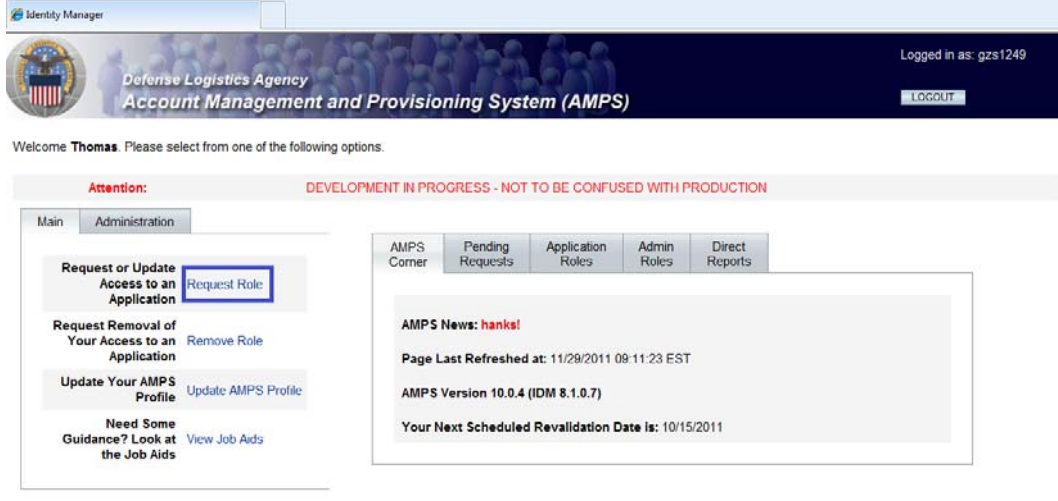

MEBS and the DMC Applications both fall under the general grouping of DLA ENTERPRISE APPLICATIONS. Click the radio button and the NEXT button.

🔏 Identity Manager

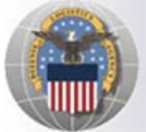

Defense Logistics Agency Account Management and Provisioning System (AMPS) Logged in as: gzs1249

LOGOUT

## **Application Access Request Form Wizard**

Note: Each Application Group has a list of applications that belong to that particular group. For example, EBS, PDMI, and CRM are enterprise applications and will therefore be under the "DLA Enterprise Applications"

#### Select the Group With the Application You Are Requesting

| Organization Group          | Description                                                                                                    |
|-----------------------------|----------------------------------------------------------------------------------------------------|
| OLA Enterprise Applications | All DLA Enterprise Applications that include EBS/BSM, CRM, PDMI, DADMS, MEBS(Mapping Enterprise Business System), etc.                                |
| Energy Applications         | All Applications that Provision Energy/Fuels/DESC Systems                                                                                             |
| DSCR Applications           | All Defense Supply Center Richmond (DSCR) Local Applications                                                                                          |
| NOSC Applications           | All Network Operations And Security Center (NOSC) Applications                                                                                        |
| O AMPS Administrative       | AMPS Administrative Roles that includes approver roles such as Supervisors, Security Managers, etc. and AMPS utility roles to view AMPS reports, etc. |

Next Cancel

Home FAQ Privacy/Security 508 Compliance Contact Us

At this point, depending on your needs, you select either a MEBS role button (which will have DMC access included), or if you do not needs MEBS access, just the DMC role button. For this example, we will select a DMC role.

For Which Application Are You Requesting Access?

| Application          | Description                                                                    |  |  |  |
|----------------------|--------------------------------------------------------------------------------|--|--|--|
| © BSM                | DLA Enterprise Business System (Formerly Business System Modernization - BSM)  |  |  |  |
| ◎ CFMS               | Common Food Management System                                                  |  |  |  |
| © COPA               | Boeing Rights Guard Tracking System                                            |  |  |  |
| © CRM                | DLA Customer Relationship Management                                           |  |  |  |
| © CSWS               | Boeing Rights Guard Tracking System                                            |  |  |  |
| DADMS                |                                                                                |  |  |  |
| Data-Mapping-Catalog | DLA Data Mapping Catalog Applications (MEBS roles provide this access already) |  |  |  |
| O DISP               | DLA Disposition Services Applications (Compliance, RTD, ETID,)                 |  |  |  |
| OORRA-DW             | DORRA DW Applications                                                          |  |  |  |
| © EAGLE              | Employee Activity Guide for Labor Entry                                        |  |  |  |
| EAGLE-Global         | Employee Activity Guide for Labor Entry (Global)                               |  |  |  |
| EAGLE-Site           | Employee Activity Guide for Labor Entry (Site)                                 |  |  |  |
| EAGLE-Supervisor     | Employee Activity Guide for Labor Entry (Certifier)                            |  |  |  |
| EAGLE-Timekeeper     | Employee Activity Guide for Labor Entry (Timekeeper)                           |  |  |  |
| © EPROC              | EProcurement                                                                   |  |  |  |
| Fusion               | DLA Fusion Center                                                              |  |  |  |
| MAPAD                | Military Assistance Program Address Codes(MAPAD) Application                   |  |  |  |
| © MBRT               | Manual Bidset Request Tracker                                                  |  |  |  |
| MEBS                 | Mapping Enterprise Business System                                             |  |  |  |
| NSN-RCVRY            | NSN Error Recovery Application                                                 |  |  |  |
| © PDMI               | Product Data Management Initiative                                             |  |  |  |
| © RDT                | Restricted Data Tracker                                                        |  |  |  |

#### For Which Application Are You Requesting Access?

| Application          | Description                                                                    |  |  |
|----------------------|--------------------------------------------------------------------------------|--|--|
| © BSM                | DLA Enterprise Business System (Formerly Business System Modernization - BSM)  |  |  |
| ◎ CFMS               | Common Food Management System                                                  |  |  |
| © COPA               | Boeing Rights Guard Tracking System                                            |  |  |
| © CRM                | DLA Customer Relationship Management                                           |  |  |
| © CSWS               | Boeing Rights Guard Tracking System                                            |  |  |
| DADMS                |                                                                                |  |  |
| Data-Mapping-Catalog | DLA Data Mapping Catalog Applications (MEBS roles provide this access already) |  |  |
| O DISP               | DLA Disposition Services Applications (Compliance, RTD, ETID,)                 |  |  |
| O DORRA-DW           | DORRA DW Applications                                                          |  |  |
| © EAGLE              | Employee Activity Guide for Labor Entry                                        |  |  |
| © EAGLE-Global       | Employee Activity Guide for Labor Entry (Global)                               |  |  |
| EAGLE-Site           | Employee Activity Guide for Labor Entry (Site)                                 |  |  |
| EAGLE-Supervisor     | Employee Activity Guide for Labor Entry (Certifier)                            |  |  |
| EAGLE-Timekeeper     | Employee Activity Guide for Labor Entry (Timekeeper)                           |  |  |
| © EPROC              | EProcurement                                                                   |  |  |
| Fusion               | DLA Fusion Center                                                              |  |  |
| MAPAD                | Military Assistance Program Address Codes(MAPAD) Application                   |  |  |
| © MBRT               | Manual Bidset Request Tracker                                                  |  |  |
| ◎ MEBS               | Mapping Enterprise Business System                                             |  |  |
| NSN-RCVRY            | NSN Error Recovery Application                                                 |  |  |
| © PDMI               | Product Data Management Initiative                                             |  |  |
| © RDT                | Restricted Data Tracker                                                        |  |  |

Currently both MEBS and DMC only have Production roles defined in AMPS. If developer roles existed, a second radio button would be shown. Most users will select the PRODUCTION radio button. Select the PRODUCTION radio button and click the NEXT button.

| 🧭 Identity Manager                                   |                      |                           |                              |
|------------------------------------------------------|----------------------|---------------------------|------------------------------|
| Defense Logistics Agency<br>Account Management and H | Provisioning System  | n (AMPS)                  | Logged in as: gzs1249        |
| Application Access Request Form                      | Wizard               |                           |                              |
| In Which Environment Do You Require Acce             | ss?                  |                           |                              |
| Production     *                                     |                      |                           |                              |
| Page will refresh after an item is selected.         |                      |                           |                              |
| Back Next Cancel                                     |                      |                           | * indicates a required field |
| Home                                                 | FAQ Privacy/Security | 508 Compliance Contact Us |                              |

For some applications, there may be suboptions you can select from. The MEBS Production DEFAULT radio button will show ALL production MEBS roles. DMC currently has no suboptions.

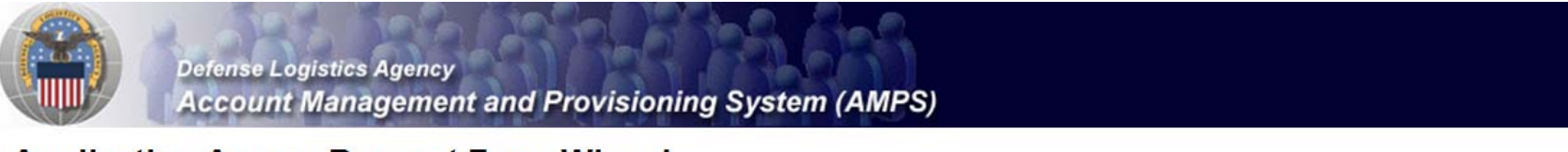

## **Application Access Request Form Wizard**

Please Note: The default ("Default") option gives a list of all job roles available through AMPS. If you do not currently have a primary role, you will only be allowed to view primary roles. If you your primary role, you first must request removal of your current primary role.

#### For Which Sub Category Are You Requesting Access?

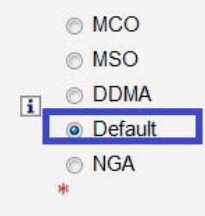

Page will refresh after an item is selected.

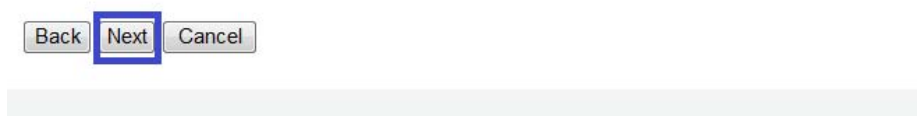

Home FAQ Privacy/Security 508 Compliance Contact Us

At this point, you need to select the specific application role you require. For the initial deployment, the standalone DMC role will be titled "DMC Prod – DMC Access". In the AMPS Development system below, we are using a sample development DMC role and have added some sample comments for justification.

#### Application Roles Admin Roles AMPS Administrator AMPS Audit Log Admin AMPS User Account Creation Admin Role AMPS Configurator DLA Aviation Magic Application Approver DLA Aviation Skillsoft Application Approver Role Manager BSM AMPS Prod - External Application Role Current Roles Role Manager CRM AMPS Prod - Reporting Warehouse User Role Manager PDM DLA Prod - Base User Role DLA-001 eSearch Prod - ESEARCH ADM CAMS-43\_Data\_Owner eSearch Prod - ESEARCH DETECTIVE CAMS-33 Data Owner eSearch Prod - ESEARCH EDIT CAMS-40\_Data\_Owner eSearch Prod - ESEARCH MGR CAMS-42 Data Owner eSearch Prod - ESEARCH SEC ADMIN CAMS-36 Data Owner eSearch Prod - ESEARCH SUPERVISOR CAMS-34 Data Owner eSearch Prod - ESEARCH TASO ADMIN CAMS-37 Data Owner i Pending Role Request(s): Available Roles Selected Role(s) DMC-001~DMC Dev - DMC ACCESS DMC-001~DMC Dev - DMC ACCESS - ABDR i Please Select DMC-001~DMC Dev - DMC ACCESS - ABQR Your Desired Role > DMC-001~DMC Dev - DMC ACCESS - LOCAL TABLE COPY (TIP: Filter results DMC-001~DMC Dev - DMC ACCESS - LOCAL TABLE COPY - ABDR >> using the 'Quick DMC-001~DMC Dev - DMC ACCESS - LOCAL TABLE COPY - ABQR Filter' text box << DMC-001~DMC Dev - DMC ACCESS - LOCAL TABLE COPY - use this to test other values below. For more DMC-001~DMC Dev - DMC ACCESS - use this to test other values < detail click on the "information" box.) Show Roles with Descriptions i Type of Access Authorized - \* Required: Data Classification Unclassified - \* reugesting DMC access. I do not need MEBS. \* Justification for Access/Comments

#### Application Access Request Form Wizard

You should read the Disclosure and Rules of Use, then click the NEXT button.

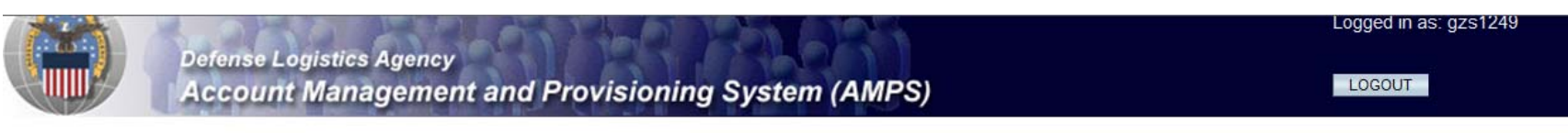

### **Application Access Request Form Wizard**

Authority: 5 U.S.C. 301, Departmental regulations; 10 U.S.C. 133, Under Secretary of Defense for Acquisition and Technology; 18 U.S.C. 1029, Access device fraud; E.O. 10450 Security Requirements for Government Employees, as amended; and E.O. 9397 (SSN).

Principle Purpose(s): Information is used to validate a user's request for access into a DLA system, database or network that has its access requests managed by AMPS.

Routine Uses: Data may be provided under any of the DoD "Blanket Routine Uses" published at http://www.defenselink.mil/privacy/notices/blanket-uses.html .

**Disclosure:** Disclosure is voluntary; however, if you fail to supply all the requested information you will not gain access to the DLA - Account Management and Provisioning System(AMPS) database. Your identity / security clearance must be verified prior to gaining access to the AMPS database, and without the requested information verification can not be accomplished.

Rules of Use: Rules for collecting, using, retaining, and safeguarding this information are contained in DLA Privacy Act System Notice S500.55, entitled "Information Technology Access and Control Records" available at http://www.defenselink.mil/privacy/notices/dla.

Submission Date

Tuesday, November 29, 2011 9:13:08 AM EST

Back Next Cancel

AMPS will determine the Security Officers and the IA Officers based on the users' organization. The user should click the NEXT button to move forward.

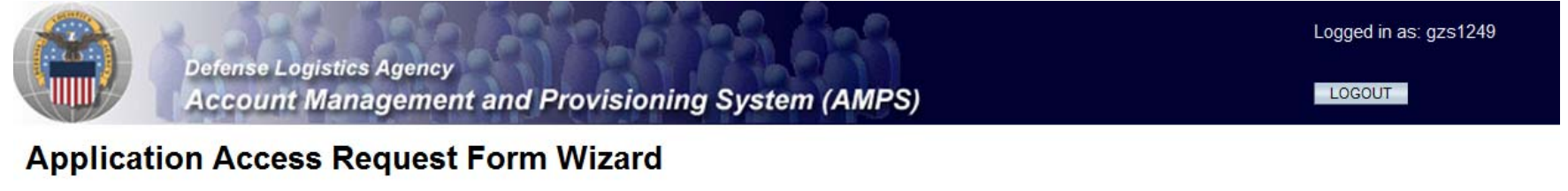

Note: The selection of your organization is very important because it determines the Security Office and the Information Assurance Office that your request will be routed to. Selecting the incorrect organization may cause your request to be rejected.

#### Select Your Organization

| Top:Users:DLA:DL       | A Aviation                                   |   |                  |   |
|------------------------|----------------------------------------------|---|------------------|---|
| DLA Aviation           |                                              |   |                  |   |
| Page will refresh afte | er each item is selected.                    |   |                  |   |
| DLA Aviation           |                                              | * | *Not Applicable* | • |
| Туре                   | Approver's Name                              |   |                  |   |
| Security Officers      | Test Testy (hdt0000)<br>Gregg Barr (ht91669) |   |                  |   |
| IA Officers            | Test Testy (hdt0000)<br>Gregg Barr (ht91669) |   |                  |   |
|                        | · · · · · · · · · · · · · · · · · · ·        |   |                  |   |

\* indicates a required field

Back Next Cancel

This will take the user to their personal profile page to complete the 2875 details. AMPS will fill in all the details it has, leaving the user with details we do NOT keep stored, like Social Security number. (SSN is required by the Security Officers to verify users, but the information is encrypted and then removed once the Security Officer has completed their task). All items with red asterisks (\*) are required to complete the role request. Click the NEXT button to move to the next screen.

| C Identity Manager                                                   |                                   |  |  |  |  |  |
|----------------------------------------------------------------------|-----------------------------------|--|--|--|--|--|
| Defense Logistics Agency                                             | Logged in as: gzs1249             |  |  |  |  |  |
| Account Management and Provisioning System (                         | AMPS)                             |  |  |  |  |  |
| Application Access Request Form Wizard                               |                                   |  |  |  |  |  |
| I Tell Us About Yourself                                             |                                   |  |  |  |  |  |
| Citizenship US • Page will refresh after an item is selected.        |                                   |  |  |  |  |  |
| Last Name Sullivan First Name Thomas İ MI E                          | Sullivan First Name Thomas I MI E |  |  |  |  |  |
| Official Address                                                     |                                   |  |  |  |  |  |
| Street 8000 Jefferson Davis Highway                                  | *                                 |  |  |  |  |  |
| City/APO/FPO Richmond * State/AE/A                                   | P VA - * Zip Code 23237           |  |  |  |  |  |
| Country United States of America -                                   |                                   |  |  |  |  |  |
|                                                                      |                                   |  |  |  |  |  |
| i Official Email<br>Address Thomas.Sullivan@dla.mil                  |                                   |  |  |  |  |  |
| i Official Telephone<br>Number 804.279.4529 *                        |                                   |  |  |  |  |  |
| User Type Civilian  • * Page will refresh after an item is selected. |                                   |  |  |  |  |  |

| 🟉 Identity Manager                                                                 |                                                        |                              |
|------------------------------------------------------------------------------------|--------------------------------------------------------|------------------------------|
| Defe                                                                               | nse Logistics Agency                                   | Logged in as: gzs1249        |
| Acc                                                                                | count Management and Provisioning System (AMPS)        | LOGOUT                       |
| Application A                                                                      | ccess Request Form Wizard                              |                              |
| i Tell Us About                                                                    | t Yourself                                             |                              |
| Citizenship                                                                        | US • Page will refresh after an item is selected.      |                              |
| Last Name                                                                          | Sullivan First Name Thomas I MI E                      |                              |
| Official Address                                                                   |                                                        |                              |
| Street                                                                             | 8000 Jefferson Davis Highway *                         |                              |
| City/APO/FPO                                                                       | Richmond * State/AE/AP VA - * Zip Code 23237           |                              |
| Country                                                                            | United States of America 👻                             |                              |
|                                                                                    |                                                        |                              |
| i Official Email<br>Address                                                        | Thomas.Sullivan@dla.mil                                |                              |
| i Official Telephone<br>Number                                                     | 804.279.4529 *                                         |                              |
| User Type                                                                          | Civilian                                               |                              |
| i Job Title                                                                        | IT Specialist * Job Grade/Pay Schedule GS-12           | <b>→</b> *                   |
| i ssn                                                                              | Click information icon for clarification of SSN usage. |                              |
| i Re-enter SSN                                                                     | *                                                      |                              |
| i IA Training And<br>Awareness<br>Certification<br>Requirements<br>Completion Date | 12/07/2010 **                                          |                              |
|                                                                                    |                                                        | * indicates a required field |
| Back Next Cancel                                                                   |                                                        |                              |
|                                                                                    | Home FAQ Privacy/Security 508 Compliance Contact Us    |                              |

## The OPTIONAL INFORMATION screen is not used for all applications. The user simply clicks the NEXT button here unless this data is required by the application.

|--|

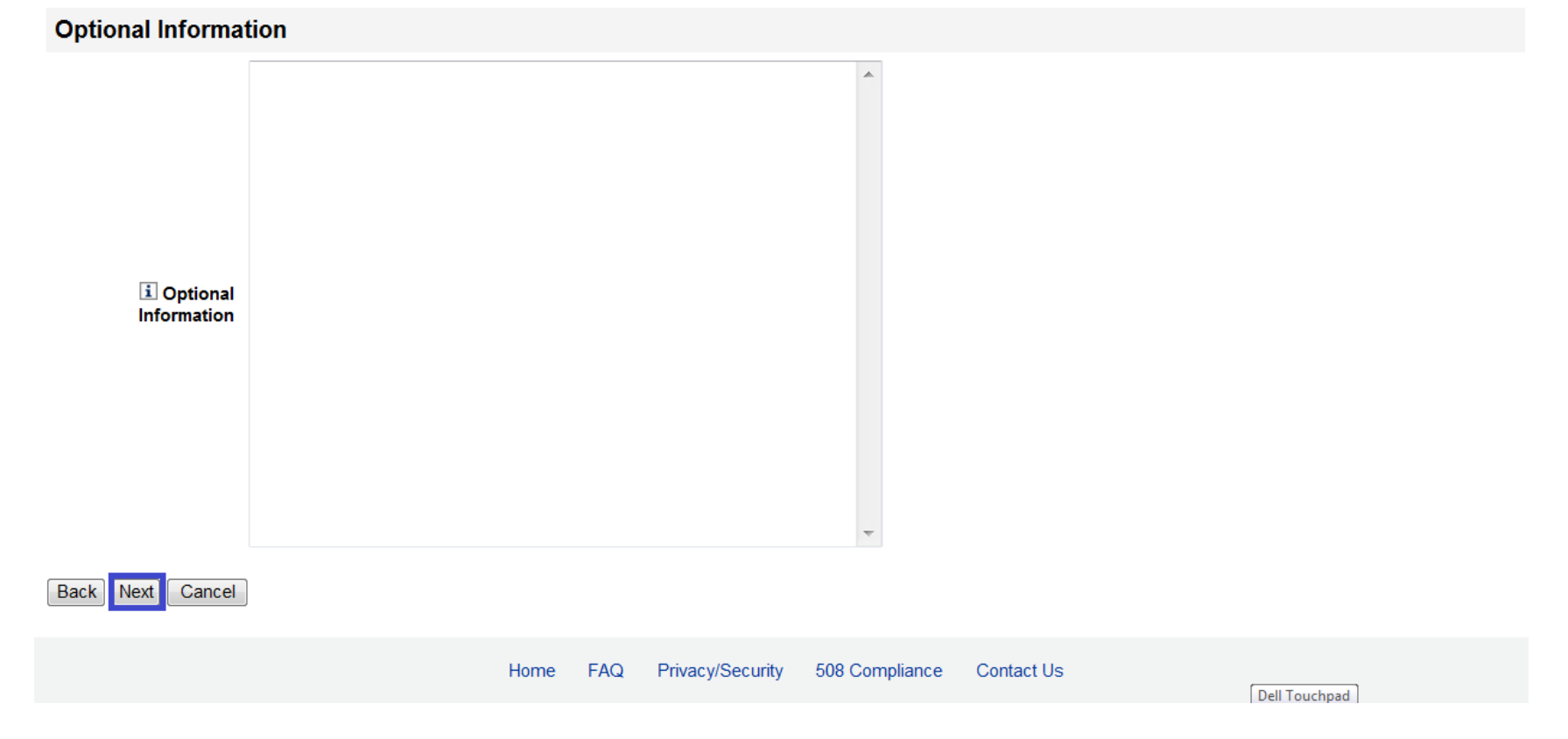

The user should see their supervisor here for verification. They may choose a different supervisor if this is incorrect. Click the NEXT button to continue.

| 🌈 Identity Manager                      |                                                     |                              |
|-----------------------------------------|-----------------------------------------------------|------------------------------|
| Account Mana                            | igement and Provisioning System (AMPS)              | LOGOUT                       |
| Application Access Re                   | quest Form Wizard                                   |                              |
| Please Verify, Change or Add            | I Your Supervisor Information Below                 |                              |
| i Change Your<br>Supervisor:            |                                                     |                              |
| Page will refresh after box is checked. |                                                     |                              |
| i Supervisor Last<br>Name               | Gooch *                                             |                              |
| i Supervisor First<br>Name              | Walter *                                            |                              |
| i Supervisor Email<br>Address           | Bryce.Gooch@dla.mil                                 |                              |
| i Supervisor Phone<br>Number            | 804.279.3075                                        |                              |
| Back Next Cancel                        |                                                     | * indicates a required field |
|                                         | Home FAQ Privacy/Security 508 Compliance Contact Us |                              |

The user agrees to the TERMS AND CONDITIONS and NON-DISCLOSURE AGREEMENT by checking the checkbox and clicking the NEXT button.

A Identity Manager **Application Access Request Form Wizard** i Please affirm your acceptance of the Terms and Conditions and Non-Disclosure Agreement lagree 🔽 \* I accept the responsibility for the information and DOD system to which I am granted access and will not exceed my authorized level of system access. I understand that my access may be revoked or terminated for non-compliance with DISA/DOD security policies. I accept the responsibility to safeguard the information contained in these systems from unauthorized or inadvertent modification, disclosure, User Acceptance destruction, and use. I understand and accept that my use Statement of the system may be monitored as part of managing the system, protecting against unauthorized access and verifying security problems. I agree to notify the appropriate organization that issued my account(s) when access is no longer required. Submission Date Tuesday, November 29, 2011 9:13:08 AM EST \* indicates a required field

Back Next Cancel

Note you SAAR number for tracking purposes. Your request will now enter the regular AMPS request path to be approved by supervisors, Security Officers, Information Assurance Officers, etc.

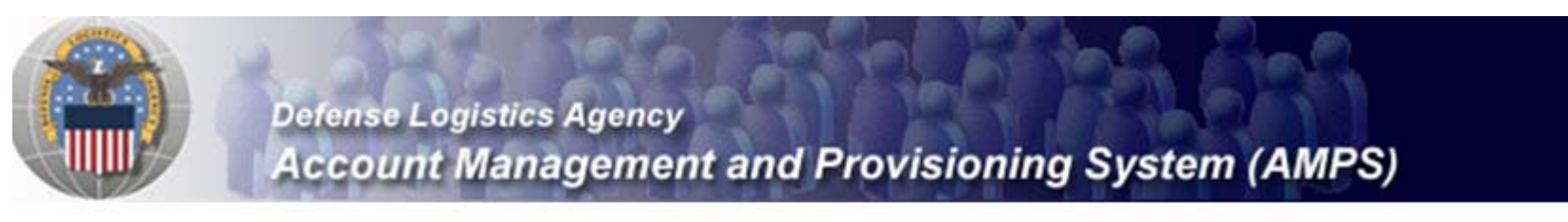

## Inbox Item Edit

Click [Submit] below to complete your request. Your request will NOT be submitted unless you click [Submit].

Please note the SAAR number of your request for future reference. SAAR#: 16208

Application Access Request For: Data-Mapping-Catalog

Requested Roles DMC Dev - DMC ACCESS

Last Name Sullivan

First Name Thomas

MI E

Submit

The user should receive an email during each step of the request process. Below are the first and last emails.

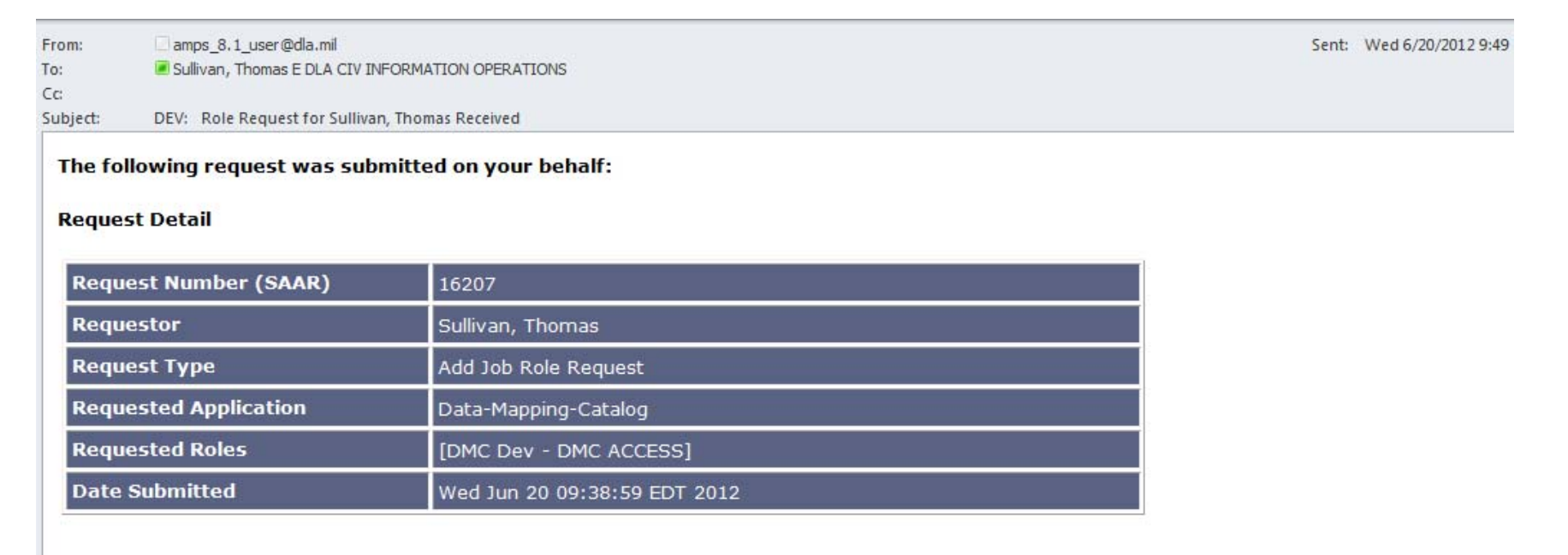

#### The request will be forwarded for approvals

This message is provided by AMPS for notification only. Please do not respond to this message. If you have any questions regarding this notification, please contact the help desk.

| From:    | om: amps 8.1 user@dla.mil     |                                           | Sent: Wed 6/20/2012 |
|----------|-------------------------------|-------------------------------------------|---------------------|
| Fo:      | Sullivan, Thomas E DLA CIV IN | FORMATION OPERATIONS                      |                     |
| CC:      |                               |                                           |                     |
| subject: | DEV: Application Access Requ  |                                           |                     |
| The f    | lowing request has been :     | nnroved and your access has been granted. |                     |
| I ne re  | buowing request has been a    | pproved and your access has been granted. |                     |
| Requ     | iest Number (SAAR)            | 16208                                     |                     |
| Requ     | iestor                        | Sullivan, Thomas                          |                     |
| Requ     | iest Type                     | Add Job Role Request                      |                     |
| Date     | Submitted                     | Wed Jun 20 10:13:28 EDT 2012              |                     |
| Date     | of Approval                   | Wed Jun 20 10:33:55 EDT 2012              |                     |
| Requ     | ested Application             | Data-Mapping-Catalog                      |                     |

Your access has been provisioned. If you require a password to access the application please contact your local Help Desk for assistance

[DMC Dev - DMC ACCESS]

**Requested Roles** 

This message is provided by AMPS for notification only. Please do not respond to this message. If you have any questions regarding this notification, please contact the AMPS Help Desk.

# A sample of the SCAT provisioning email is below. If you have previously received a DMC role via SCAT and reapply, you may not receive the SCAT email on secondary requests.

| From:                                                                                                    | disacctmgmt_dev@dla.mil Sent: Tue 4/3/2012 6::                                                                                                    |  |  |  |
|----------------------------------------------------------------------------------------------------|----------------------------------------------------------------------------------------------------|--|--|--|
| To:                                                                                                    | Sullivan, Thomas E DLA CIV INFORMATION OPERATIONS                                                                                                    |  |  |  |
| Cc                                                                                                    |                                                                                                    |  |  |  |
| Subject:                                                                                                    | Welcome to DLIS (2 of 2)                                                                                                    |  |  |  |
| Dear Cust                                                                                                    | omer,                                                                                                    |  |  |  |
| The follow                                                                                                    | ving Password token link was issued per your new account request; it will expire on 04-APR-12 (Eastern Daylight Time). If you did not request a new account, please contact our office.                        |  |  |  |
| https://d                                                                                                    | evweb.logisticsinformationservice.dla.mil/DlisScatLogin/Default.aspx?id= (email link blocked for security reasons)                                                                                             |  |  |  |
| Click on the above link. You will be taken to the Web Registration site to change your Password. You will be prompted to input your UserID and your supervisor's or COR's email address. Please use the same email address used during registration. |                                                                                                    |  |  |  |
| After you<br>with any i                                                                                                    | have successfully changed your Password, you will be logged into your Account Profile. Locate and click on the application link you are attempting to access. You may also update your account ew information. |  |  |  |
| NOTE: Yo<br>Account F                                                                                                    | ur account will be disabled if you do not log in at least once each 30 days. If this occurs, contact our office to request a Password token link be sent to the email address you have listed in your rofile.  |  |  |  |
| These are                                                                                                    | the rules you must follow when changing your Password:                                                                                                    |  |  |  |
|                                                                                                    |                                                                                                    |  |  |  |
| For assistance with this one-time use Password, please contact the Password Reset office at (269) 961-4999 Opt #2, Opt #1.<br>For all other assistance, please contact the SystemsAccess and Accreditation Branch as shown below.                    |                                                                                                    |  |  |  |
| Thank-you,                                                                                                    |                                                                                                    |  |  |  |
|                                                                                                    |                                                                                                    |  |  |  |
|                                                                                                    |                                                                                                    |  |  |  |